# **POTENTIAL CHANGE ORDER (PCO)**

## **Process Description**

Provides for submission, review, and approval of Potential Change Order (PCO)

### **Roles That can Start This Process**

Architect/Engineer (AE), Construction Manager at Risk (CMR), Design Builder (DB), OSU Project Manager (PM)

## **Process Participants**

AE, PM

## **Workflow Diagram**

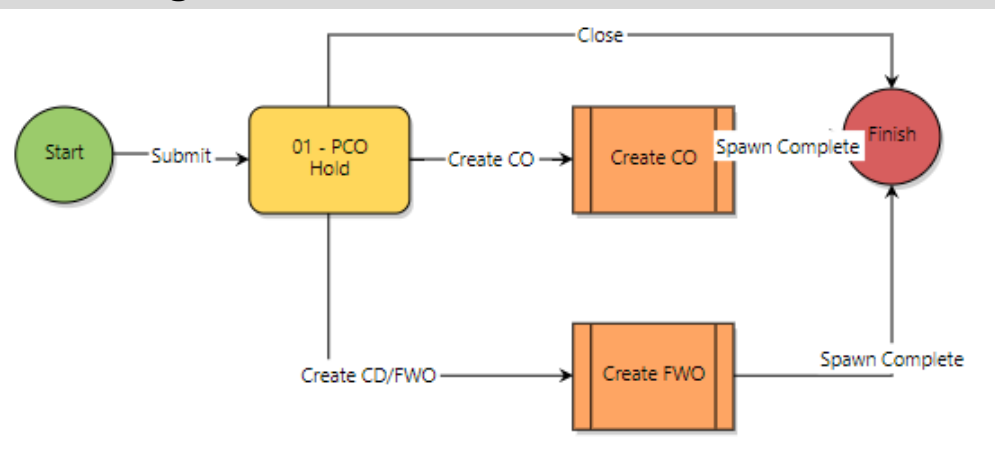

## **Initiation of Process**

1. Initiation of Process – Start Step: Complete the information on the screen to describe the PCO and its impact.

#### Potential Change Order (PCO)

| Start Proc | cess                                   | Print     Check Spelling     Submit     Save Draft     Cancel                                 |
|------------|----------------------------------------|-----------------------------------------------------------------------------------------------|
|            | Project:                               | eBuilder Training                                                                             |
|            | Project Number:                        | OSU-000000                                                                                    |
|            | Process:                               | Potential Change Order                                                                        |
|            | * Subject:                             |                                                                                               |
| Details At | ttached Documents (0)                  | Attached Processes (0) Attached Forms (0) Attached Viewpoints (0) Change Order (0) FWO/CD (0) |
| PCO Info   | ormation                               |                                                                                               |
|            | * Description:                         |                                                                                               |
|            | Justification:                         |                                                                                               |
| Requi      | ired if Multip                         | ole GMP's                                                                                     |
|            | GMP Number:                            |                                                                                               |
| Potentia   | al Impact                              |                                                                                               |
| ,          | * Cost Impact?:<br>* Schedule Impact?: | O Yes O No * Potential Cost Impact:   O Yes O No * Potential Schedule<br>Impact:              |

2. Select the *Commitment* and a *Reason Code* and *Date* for the PCO.

#### **Commitment Change Details**

| * Commitment:     | OSU-000000 test - Architect/ 💌 | Company:       | A/E Test     |  |
|-------------------|--------------------------------|----------------|--------------|--|
| Status:           | Draft                          |                |              |  |
| * Date Of Change: | 05.15.2019                     | * Reason Code: | Select One 🗸 |  |

- 3. Populate required fields within the Add Additional Scope Commitment Item dialog box.
- 4. When done click the **Add** button

#### Add Additional Scope Commitment Item

| Item Number       | 001                       |
|-------------------|---------------------------|
| Account Code      | Please Select a Line Item |
| Commitment Item   |                           |
| Description       |                           |
| Funding Rule      | Local-Aux SL V            |
| Retainage Percent | 0.00                      |
| Change Amount     | 0.00                      |
| Custom Field(s)   |                           |
| Equipment Item(s) | - <u>1</u> -              |
|                   | Add                       |

5. Click the *Submit* button.

# **PCO Hold**

- 1. Open the process. The *Potential Change Order* screen displays.
- 2. The AE reviews the request and determines if the request should turn into a FWO, CO, or if the request should be closed.

| Details | Comments (0)                       | Attached                        | d Documents (0)      | Attached Processes (0)     | Attached Forms (0) | Attached To (0)    | Attached Viewpoints (0) | Change Order (0) |
|---------|------------------------------------|---------------------------------|----------------------|----------------------------|--------------------|--------------------|-------------------------|------------------|
| FW0/CD  | (0)                                |                                 |                      |                            |                    |                    |                         |                  |
| PCO I   | nformation                         |                                 |                      |                            |                    |                    |                         |                  |
|         | * Description:<br>* Justification: |                                 | test<br>I            |                            |                    |                    |                         |                  |
| Require | ed if Multiple G                   | MP's                            |                      |                            |                    |                    |                         |                  |
|         | GMP Number:                        |                                 |                      |                            |                    |                    |                         |                  |
| Poter   | itial Impact                       |                                 |                      |                            |                    |                    |                         |                  |
|         | * Schedule Impact?:                |                                 | ⊖Yes®No              |                            | Potent             | ial Schedule Impac | t: O                    | ]                |
| Com     | nitment Char                       | nge Deta                        | ails                 |                            |                    |                    |                         | -                |
|         | Commitment:                        |                                 | OSU-000000 t<br>Test | est - Architect/Engineer - | A/E                | Company            | /: A/E Test             |                  |
|         | Status:                            |                                 | Projected            |                            |                    |                    |                         |                  |
|         | c                                  | reated:                         | 05.15.2019 (Jo       | seph Holliman - SSO)       |                    |                    |                         |                  |
|         | * Date Of Change: 05.15.2019       |                                 |                      |                            |                    | * Reason Code      | e: Design Change (Ch    | anges) 💙         |
| Com     | nitment Char                       | nge Cust                        | tom Fields           |                            |                    |                    |                         |                  |
|         | OAKS                               | 5 PO: <table-cell></table-cell> |                      |                            |                    |                    |                         |                  |
|         | Proces                             | s Type:                         | PCO                  |                            |                    |                    |                         |                  |

3. If *Create CO* or *Create FWO* are chosen from the drop-down box, a new window will open to start that process.

| Please select an action 🔻 | Take Action |
|---------------------------|-------------|
| Please select an action   |             |
| Create CO                 |             |
| Create CD/FWO             |             |
| Close                     |             |

## Finish

The Potential Change Order process is complete. A notification is sent when the FWO is approved and the process is complete.